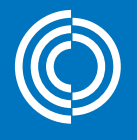

lindab | for a better climate

# 

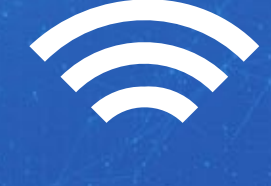

0

C Lindab

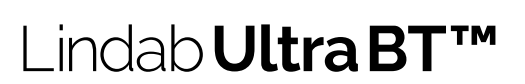

User Manual

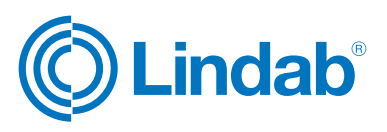

#### Content

| ntroduction2                                                                         |
|--------------------------------------------------------------------------------------|
| Wireless sensors3                                                                    |
| Room regulation3                                                                     |
| How to connect sensors to UltraLink <sup>®</sup> via OneLink™ app4                   |
| How to enable room regulation5                                                       |
| Setting up temperature control5                                                      |
| CO <sub>2</sub> settings                                                             |
| Humidity settings5                                                                   |
| Presence settings6                                                                   |
| Airflow settings6                                                                    |
| End-user app OneSet™7                                                                |
| Generate QR-codes associated to different rooms in the<br>comissioning app OneLink™7 |

#### Introduction

This user manual describes the features in the product that is related to wireless sensors and airflow control based on the sensor readings. The setup and configuration of both sensors and regulation is done using the OneLink app. This functionality extends outside of the functions of a regular VAV-damper, and we have given it the name Ultra BT<sup>™</sup>.

There are three types of sensors that can be connected to the UltraLink in order to control the airflow:

Click on the sensor to view more specific product information. Or go to www.lindab.com

Ultra BT™

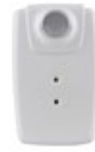

Wireless sensor SEPTH

- Presence
- Temperature
- Relative Humidity

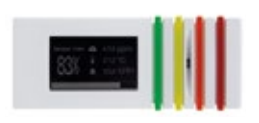

Wireless sensor SECTH

- CO<sub>2</sub>
- Temperature
- Relative humidity

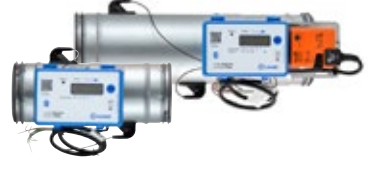

UltraLink<sup>®</sup> Controller FTCU/Monitor FTMU

- Airflow
- Temperature

© 2021-11-02 Lindab Ventilation. All forms of reproduction without written permission are forbidden. (Chindab is the registered trademark of Lindab AB. Lindab's products, systems, product and product group designations are protected by intellectual property rights (IPR).

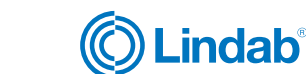

### Ultra BT™

#### Wireless sensors

Up to five wireless sensors can be connected to the UltraLink using the OneLink app. After successful connection of a sensor its readings are available both in the app but also in the registers where they are accessed under the following registers:

| Register | Reading         |         |
|----------|-----------------|---------|
| 3x2012   | Presence        | Sum     |
| 3x2021   |                 | Min     |
| 3x2022   | Temperature     | Max     |
| 3x2023   |                 | Average |
| 3x2034   | Air flow        | Sum     |
| 3x2041   | Humidity        | Min     |
| 3x2042   |                 | Max     |
| 3x2043   |                 | Average |
| 3x2051   | CO <sub>2</sub> | Min     |
| 3x2052   |                 | Max     |
| 3x2053   |                 | Average |

If you connect more than one sensor that reports the same variable type (for example two temperature sensors) then you can choose to read either the max, min or average value according to the table above.

#### **Room regulation**

The regulation will not strive to always reach a given set point. Instead it will try to keep the climate within the allowed deviation that is configured. It can of course only make improvements if the supply air has the possibility to support it. We can for example not get a lower temperature than the temperature in the supply air.

The room regulation works by applying a multiplication factor to the normal flow. The multiplication factor is configured in the app under each different type of variable. As long as the variable is within its deadband the regulation factor is 1.0, but as soon as we move outside the deadband a multiplication factor is applied to the normal flow meaning that the flow will increase. Before applying the factor a check is made to make sure that an increase of the airflow actually improves the conditions. If we for example have a to low temperature in the room and outside the deadband then the factor will not be applied if the supply air is colder than the room temperature.

#### Temperature, CO<sub>2</sub> and Humidity

Each variable that is used in the regulation will produce its own multiplication factor and the factor used by the product is the one that requests the most amount of air.

#### Presence

The multiplication factor from presence is always used when the room is unoccupied and it either overrides the other factors (Economy mode) or it is multiplied with the highest factor from the other regulation types (Comfort mode). When the room is occupied its factor is treated just like the factor from Temperature,  $CO_2$  and Humidity and will only be used if it is the highest among the enabled regulation types.

The graph below shows the global set point factor that will be used in a case where regulation is active for all of the four variables above. Each variable is producing its own multiplication factor and at any given moment the highest of them will be used (if the room is not unoccupied). The red areas shows the effect you get by activating Comfort mode.

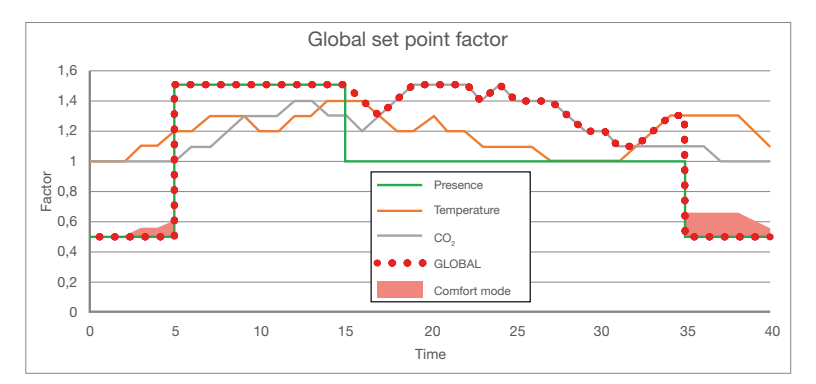

#### Airflow

When regulation on airflow is used all other regulation types are deactivated. It can only be used alone. In this case the product will act as a slave to one or more other flow sensors of type FTMU or FTCU.

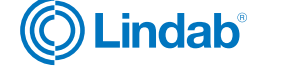

3

#### How to connect sensors to UltraLink®

After you have connected your UltraLink to the OneLink app you can connect up to 5 different sensors to your UltraLink by following the steps below.

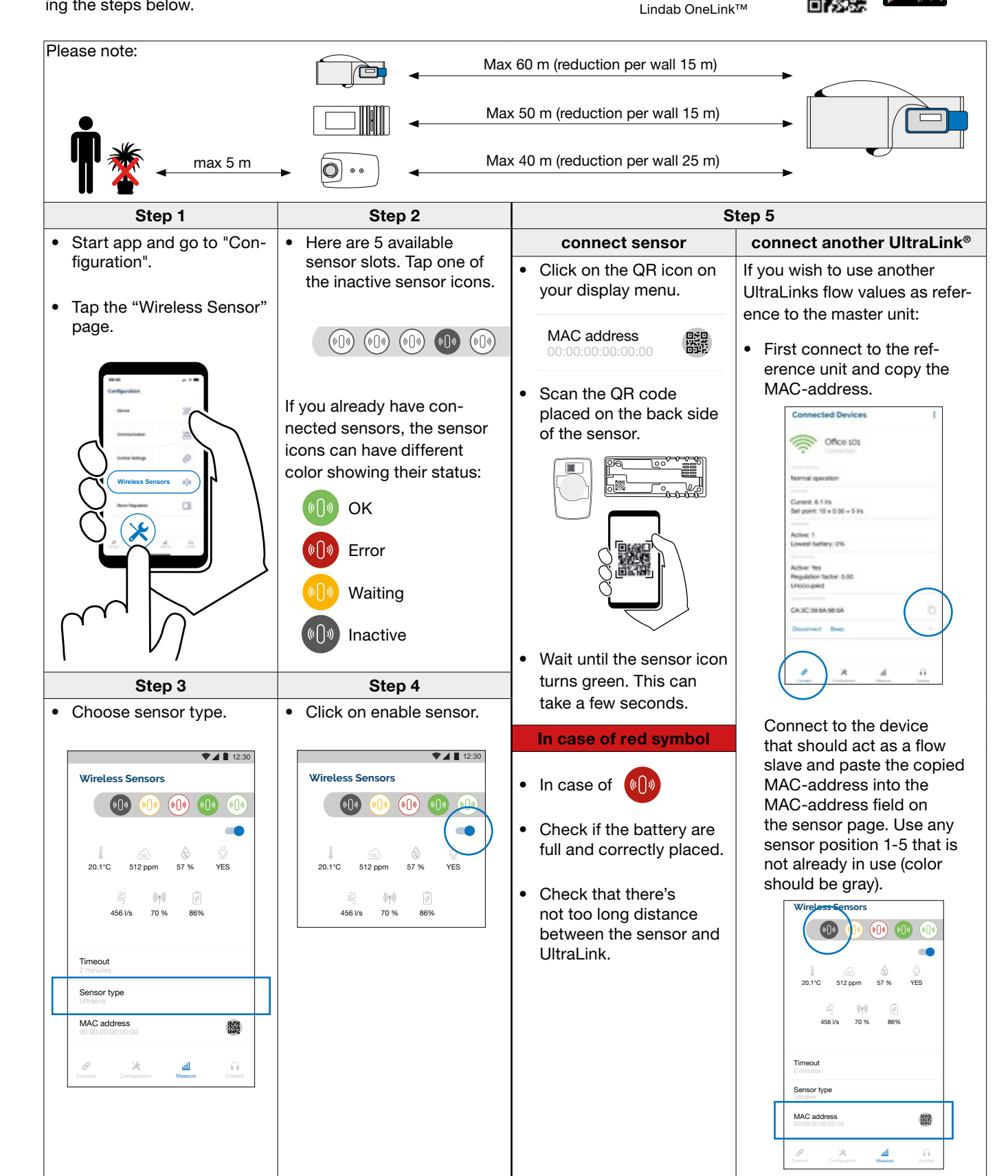

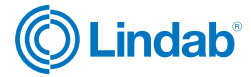

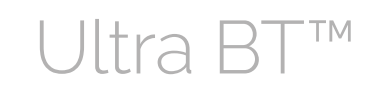

Download app

App Store

ТΜ

### UltraLink®

#### How to enable room regulation

Tap the Room Regulation tab. In this menu you can assign control variables for your system. The top bar represents the different variables which you can use to control your room/zone.

If you need more help there's an information button accessable form the icon in the top right corner.

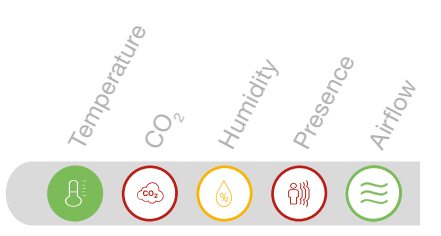

Ultra E

|   | Sotting up tomporature control                                                                                                |                                                                                                    | CO sattings                                                                      |    | Humidity                                                                                                    | sattings                                                                                                    |  |
|---|----------------------------------------------------------------------------------------------------|----------------------------------------------------------------------------------------------------|----------------------------------------------------------------------------------|----|----------------------------------------------------------------------------------------------------|----------------------------------------------------------------------------------------------------|--|
|   |                                                                                                    | _                                                                                                    | oo <sub>2</sub> settings                                                         |    |                                                                                                    | serungs                                                                                                    |  |
| • | Тар                                                                                                    | • Tap <sub>🚳</sub>                                                                                                    |                                                                                  | •  | Тар 💊                                                                                                    |                                                                                                    |  |
|   | Enable control by choosing the min, max or average value.                                                                     | Enable cor<br>max or ave                                                                                                    | trol by choosing the mir<br>rage value.                                          | n, | Enable control by max or average va                                                                                                    | choosing the min,<br>alue.                                                                                                    |  |
| • | Use the slider Baseline to set a target temperature.                                                                          | <ul> <li>Use the slip<br/>target CO<sub>2</sub></li> </ul>                                                                                                    | der Baseline to set a<br>value.                                                  | •  | Use the slider Bas<br>target humidity va                                                                                                    | seline to set a<br>lue.                                                                                                    |  |
|   | Baseline 25 °C                                                                                                    | Baseline                                                                                                    | 600 ppm                                                                          |    | Baseline                                                                                                    | 40 %                                                                                                    |  |
| • | Use the slider Allowed deviation to adjust the deviation from Baseline before the maximum airflow is used.                    | • Use the slider Allowed deviation to adjust the deviation from Baseline before the maximum airflow is used                                                                                                    |                                                                                  |    | <ul> <li>Use the slider Allowed deviation to<br/>adjust the deviation from Baseline<br/>before the maximum airflow is used.</li> </ul>                                                                                                    |                                                                                                    |  |
|   | Allowed deviation 2 °C                                                                                                    | Allowed devia                                                                                                    | ation 250 ppm                                                                    |    | Allowed deviation                                                                                                    | 20 %                                                                                                    |  |
| • | Adjust the slider Dead band to<br>adjust how much the control value<br>can deviate from Baseline before<br>regulation starts. | <ul> <li>Adjust the<br/>adjust how<br/>can deviate<br/>regulation</li> </ul>                                                                                                    | slider Dead band to<br>much the control value<br>from Baseline before<br>starts. | •  | <ul> <li>Adjust the slider Dead band to<br/>adjust how much the control value<br/>can deviate from Baseline before<br/>regulation starts.</li> </ul>                                                                                                    |                                                                                                    |  |
|   | Dead band 60 %                                                                                                    | Dead band                                                                                                    | 50 %                                                                             |    | Dead band                                                                                                    | 50 %                                                                                                    |  |
|   | •                                                                                                    |                                                                                                    | •                                                                                |    |                                                                                                    | •                                                                                                    |  |
| • | The Scale Factor slider adjusts the maximum factor that can be applied to the normal flow.                                    | • The Scale Factor slider adjusts the maximum factor that can be applied to the normal flow.                                                                                                    |                                                                                  |    | <ul> <li>The Scale Factor slider adjusts the<br/>maximum factor that can be applied<br/>to the normal flow.</li> </ul>                                                                                                    |                                                                                                    |  |
|   | Scale factor 200 %                                                                                                    | Scale factor                                                                                                    | 150 %                                                                            |    | Scale factor                                                                                                    | 150 %                                                                                                    |  |
|   |                                                                                                    | • Use the slider to set a fixed value<br>for the $CO_2$ in the supply air. A good<br>estimation. For outdoor air is around<br>400ppm. This value can also be<br>set in real-time and updated using<br>Modbus (register 4x2145). Before a<br>factor is applied to increase the flow<br>due to a $CO_2$ deviation from Baselin<br>a check is made to make sure an<br>increased airflow will improve the<br>$CO_2$ in the room. If the supply air<br>$CO_2$ has the wrong properties the<br>flow will not be increased. |                                                                                  |    | Use the slider to s<br>the relative humid<br>This value can als<br>time and updated<br>(register 4x2135).<br>applied to increas<br>a humidity deviation<br>a check is made to<br>increased airflow<br>humidity in the roo<br>air humidity has the<br>ties the flow will no | et a fixed value for<br>ity in the supply air.<br>o be set in real-<br>using Modbus<br>Before a factor is<br>e the flow due to<br>on from Baseline<br>to make sure an<br>will improve the<br>om. If the supply<br>ne wrong proper-<br>ot be increased. |  |
|   |                                                                                                    | CO <sub>2</sub> supplied                                                                                                    | 400 ppm                                                                          |    | Humidity supplied                                                                                                    | 40 %                                                                                                    |  |
|   |                                                                                                    | •                                                                                                    |                                                                                  |    | •                                                                                                    |                                                                                                    |  |

#### How to enable room regulation

Tap the Room Regulation tab. In this menu you can assign control variables for your system. The top bar represents the different variables which you can use to control your room/zone.

If you need more help there's an information button accessable form the icon in the top right corner. (i)

|   | Presence settings                                                                                                    | Airflow settings                                                                                                    |
|---|----------------------------------------------------------------------------------------------------|----------------------------------------------------------------------------------------------------|
| • | Тар                                                                                                    | • Tap 😝                                                                                                    |
|   | Enable control.                                                                                                    | Enable control. Other control variables will automatically be disabled.                                                                                                    |
| • | Use Trigger time slider to adjust the<br>time an increased airflow is active as<br>someone enters the room. The same<br>amount of time is used to determine<br>how long a presence trigger is valid<br>and should indicate presence.                                                                                                    | Use the top slider to adjust the flow tolerance, this is the how much the flow can deviate before the UltraLink updates its setpoint.      Flow tolerance                                                                                                    |
|   | Trigger time 15 min                                                                                                    | • The Scale factor slider controls the setpoint of the UltraLink relative to the con-<br>trol flow.                                                                                                    |
| • | Use the Factor forced slider to select<br>the scale of increased airflow as the<br>trigger time is active. 200 % means<br>that the normal flow is doubled<br>during the time the trigger is active.                                                                                                    | <ul> <li>Scale factor</li> <li>100 %</li> <li>This feature determines how the set point for the product will be derived.</li> <li>Use summed flow as set point<br/>With this selection enabled the set point for the product will be calculated as the<br/>sum of the flows that are received as sensor data multiplied by the "Scale factor"<br/>and with "Flow offset" added.</li> <li>New setpoint = (UltraLink sensor 1 + UltraLink sensor 2 +) x Scale factor + Flow</li> </ul>                                                                                                    |
| • | The Factor no precense slider is to<br>adjust the impact on the normal flow<br>when the sensor does not detect<br>occupancy. 50 % means airflow is<br>halved compared to normal flow.                                                                                                    | <ul> <li>offset</li> <li>Reduce products set point with summed flow<br/>With this selection enabled the set point that will be used corresponds to the products own set point reduced by the summed flows that are received as sensor data multiplied by the "Scale factor" and with "Flow offset" added.</li> </ul>                                                                                                    |
|   | Factor no presence 50 %                                                                                                    | <ul> <li>Add summed flow to products set point</li> </ul>                                                                                                    |
| • | When this feature is enabled we allow a reduced regulation based on temperature, $CO_2$ and humidity even when the room is unoccupied. When it is disabled the flow factor for unoccupied is determined only by the setting under "Factor no presence", but when it is enabled the flow factor is calculated as "Factor no presence" multiplied with what the multiplication factor would be if the room was occupied. | <ul> <li>With this selection enabled the set point that will be used corresponds to the products own set point added with the summed flows that are received as sensor data multiplied by the "Scale factor" and with "Flow offset" added.</li> <li>New setpoint = (Setpoint +(UltraLink sensor 1 + UltraLink sensor 2)) x Scale factor + Flow offset</li> <li>Set point calculation</li> <li>Use summed flow</li> <li>This feature adds an offset to the summed flow that are received as sensor data. It gives possibility add a fixed offset in relation to the received sensor data.</li> </ul> |
|   | Comfort mode                                                                                                    | Flow offset 25 Vs                                                                                                    |

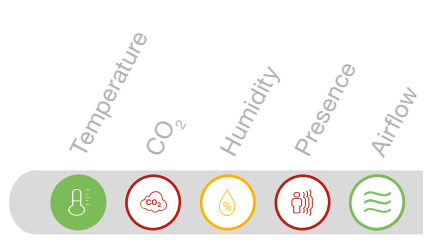

Ultra B

ТΜ

We reserve the right to make changes without prior notice 2021-11-02

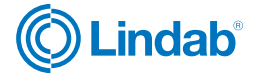

### Ultra BT™

#### End-user app OneSet™

Ultra BT comes with an optional end-user app where it is possible to monitor the room and make some personal settings, for example room temperature. To be able to access the specific room control settings from this end-user app, you can easy scan the QR-code associated with the room you want to control.

As soon as a QR-code is scanned, access- duration- and validity rights to the specific room is stored locally in the app. As long as you have right to access the room control settings, all stored rooms will appear in a list view in the OneSet end-user app. Access to these rooms can now be made without need of scanning the code again until the duration rights has exceeded. As soon as the duration is exceeded the room will be removed from the list view and you need to scan the code again to get new access.

### Generate QR-codes associated to different rooms in the comissioning app OneLink™

The QR codes are generated in the commissioning app One-Link.

Go to Configuration > Device > "Generate QR code"

The QR-code can be generated with different access rights (read only or read and write) and different duration of validity. This feature allows for flexibility and you can, for example, generate 24h codes for hotel rooms, but in a residential application you can generate codes that gives eternal access.

When everything is set up for use, download the end-user app for easy control of the temperature in the room. The OneSet app can replace a traditional wall mounted room controller.

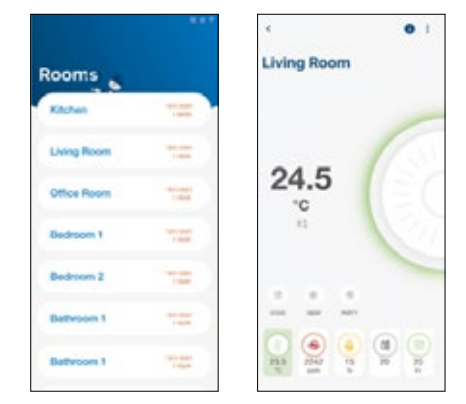

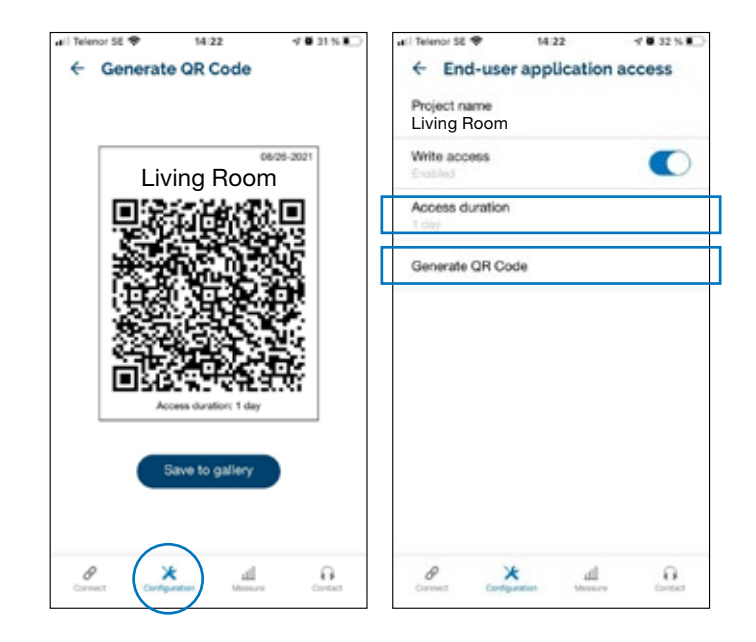

#### **Download:**

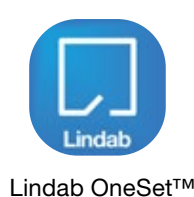

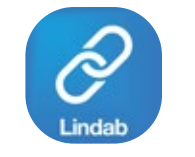

Lindab OneLink™

Download app

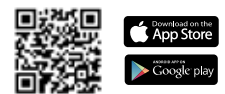

We reserve the right to make changes without prior notice 2021-11-02

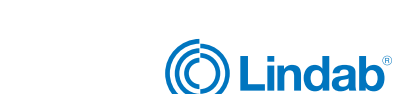

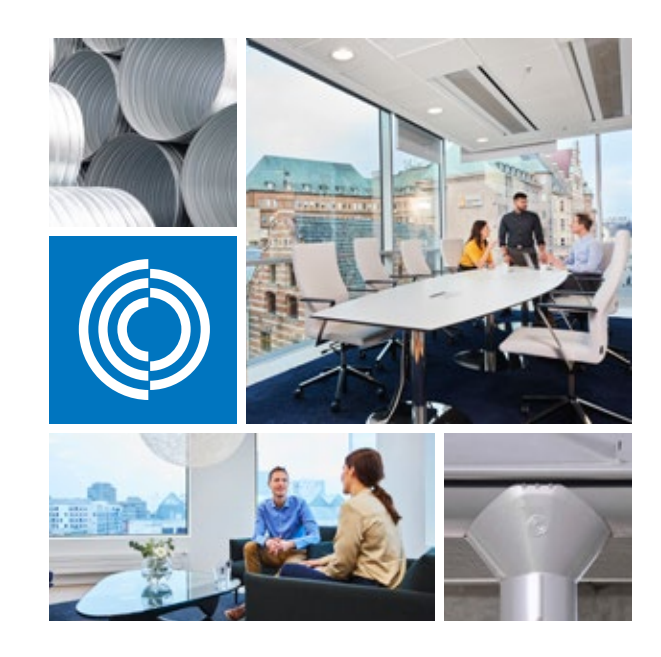

Most of us spend the majority of our time indoors. Indoor climate is crucial to how we feel, how productive we are and if we stay healthy.

We at Lindab have therefore made it our most important objective to contribute to an indoor climate that improves people's lives. We do this by developing energy-efficient ventilation solutions and durable building products. We also aim to contribute to a better climate for our planet by working in a way that is sustainable for both people and the environment.

Lindab | For a better climate

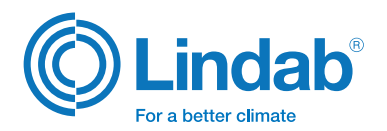